## Passo a Passo - Solicitação de Exames e Procedimentos no CONSOL

• Após acessar o Consultório On-line, selecione a opção "Solicitação", digite a carteirinha do cliente e o código ou nome do procedimento desejado.

| 172.20.3.229                                                      |                                                                                           |
|-------------------------------------------------------------------|-------------------------------------------------------------------------------------------|
| RECEPÇÃO   ATENDIMENT                                             | TO SOLICITAÇÃO ATESTADO MÉDICO   PROGRAMAS                                                |
| SOLICITAÇÃO                                                       | Solicitação de Exames e Procedimentos - SP/SADT                                           |
| <ul> <li>» Exames e Procedimentos</li> <li>» (SP/SADT)</li> </ul> | * Carteira Paciente                                                                       |
| » Internação                                                      |                                                                                           |
| » Complementar de<br>Internação                                   | Plano Produto                                                                             |
| PESQUISA                                                          |                                                                                           |
| » Solicitações de Autorização                                     | Busca por Código e Descrição Grupo de Acesso Rápido                                       |
| * Pesquisar Cib                                                   | Busca por Código / Descrição                                                              |
| RESUMO SOLICITAÇÕES DO DIA                                        | psicot                                                                                    |
| » ONLINE (0)                                                      | 50000470 - SESSAO DE PSICOTERAPIA INDIVIDUAL POR PSICOLOGO COM DIRETRIZ DE UTILIZACAO ANS |
| » OFFLINE (0)                                                     |                                                                                           |

 Escreva a quantidade de sessões solicitadas (para casos de sessão de psicoterapia, a quantidade máxima é 3. Após as 3 sessões, caso seja necessário dar continuidade ao tratamento, o psicólogo fará a solicitação) e clique em "Prosseguir".

| RECEPÇÃO   ATENDIMENT                                                      | O   SOLICITAÇÃO   ATESTADO MÉDICO   PROGRAMAS                                                                                                    |  |  |  |  |
|----------------------------------------------------------------------------|----------------------------------------------------------------------------------------------------|--|--|--|--|
| SOLICITAÇÃO<br>Exames e Procedimentos<br>(SP/SADT)                         | ①50000470 - Atenção! Este procedimento tem Diretriz de Utilização (DUT). Lembramos que procedimentos solicitados no CONSOL e que estejam fora do ROL da ANS e das DUT poderão acarretar demandas judiciais e/ou da ANS para a Unimed-BH, ficando o médico exposto às normas do Regimento Interno e Estatuto Social da Cooperativa. Em caso de dúvidas consulte o documento público na barra superior Downloads > Normas e Ocidenciãos |  |  |  |  |
| » Complementar de<br>» Internação                                          | Solicitação de Exames e Procedimentos - SP/SADT                                                                                                    |  |  |  |  |
| PESQUISA                                                                   | * Carteira Paciente                                                                                                    |  |  |  |  |
| <ul> <li>» Solicitações de Autorização</li> <li>» Pesquisar CID</li> </ul> | Plano Produto                                                                                                    |  |  |  |  |
| RESUMO SOLICITAÇÕES DO DIA<br>» ONLINE (0)                                 | Busca por Código e Descrição Grupo de Acesso Rápido                                                                                                    |  |  |  |  |
| » OFFLINE (0)                                                              | Busca por Código / Descrição                                                                                                    |  |  |  |  |
|                                                                            |                                                                                                    |  |  |  |  |
|                                                                            | Exames e Procedimentos Selecionados                                                                                                    |  |  |  |  |
|                                                                            | CÓDIGO DESCRIÇÃO QTDE AÇÃO                                                                                                    |  |  |  |  |
|                                                                            | 50000470 50000470 - SESSAO DE PSICOTERAPIA INDIVIDUAL POR PSICOLOGO COM DIRETRIZ DE UTILIZACAO ANS 3                                                                                                    |  |  |  |  |
|                                                                            | PROSSEGUIR                                                                                                    |  |  |  |  |

• Caso necessário, preencha a indicação clínica e clique em "Confirmar".

| RECEPÇÃO   ATENDIMEN                    | TO   SOLICITAÇÃO   ATESTADO MÉDICO   PROGRAMAS                                                                                       |
|-----------------------------------------|----------------------------------------------------------------------------------------------------|
| SOLICITAÇÃO                             | ① Solicitação possui questionário. Campo indicação clínica é opcional.                                                               |
| » Exames e Procedimentos<br>» (SP/SADT) | Solicitação de Exames e Procedimentos - SP/SADT                                                                                      |
| » Internação                            |                                                                                                    |
| » Complementar de<br>» Internação       | Identificação da Guia de Autorização                                                                                                 |
| PESQUISA                                | Carteira Paciente                                                                                                    |
| » Solicitações de Autorização           | Plano Produto                                                                                                    |
| » Pesquisar CID                         |                                                                                                    |
| RESUMO SOLICITAÇÕES DO DIA              | Atendimento a RN (Selecione caso o paciente seja um recém-nato que será atendido com a carteira do responsável)                      |
| » ONLINE (0)                            | Indicação Clínica                                                                                                    |
| » OFFLINE (0)                           |                                                                                                    |
|                                         |                                                                                                    |
|                                         | O sistema divide e gera guias individuais de acordo com a especialidade do executante. Veja abaixo como as guias serão<br>separadas. |
|                                         | 1ª Solicitação         PROGRAMAÇÃO DE EXECUÇÃO         Executar a partir da data:                                                    |
|                                         | CÓD. TUSS 🗸 CÓD. UNIMED 🗸 DESCRIÇÃO 🗸 QUANTIDADE 🗸                                                                                   |
|                                         | 50000470 50000470 SESSAO DE PSICOTERAPIA INDIVIDUAL POR PSICOLOGO COM 3.0<br>DIRETRIZ DE UTILIZACAO ANS<br>Informações Adicionais    |
|                                         | VOLTAR CONFIRMAR                                                                                                    |

• Preencha o questionário de acordo com o quadro clínico do paciente e clique em "Confirmar"

| ▼ * 1662 - CONSULTA/SESSÃO COM PSICÓLOGO                                                                                                    |
|----------------------------------------------------------------------------------------------------|
| Consulta/Sessão com Psicólogo                                                                                                    |
| * Indicação clínica de acordo com a Diretriz de Utilização (DUT) da ANS:                                                                                                    |
| <ul> <li>Candidata a cirurgia de esterilização feminina e que se enquadram nos critérios estabelecidos na Diretriz de<br/>Utilização do procedimento (Laqueadura Tubária)</li> </ul> |
| Candidato a cirurgia de esterilização masculina e que se enquadram nos critérios estabelecidos na Diretriz de<br>Utilização do procedimento (Vasectomia)                             |
| Candidato a gastroplastia e que se enquadram nos critérios estabelecidos na Diretriz de Utilização do procedimento                                                                   |
| <ul> <li>Candidato a cirurgia de implante coclear e que se enquadram nos critérios estabelecidos na Diretriz de Utilização<br/>do procedimento</li> </ul>                            |
| Ostomizados e estomizados e que se enquadram nos critérios estabelecidos no Protocolo de Utilização do procedimento                                                                  |
| <ul> <li>Transtornos mentais e comportamentais (F00 a F99)</li> </ul>                                                                                                    |
| * Gentileza descrever breve relato do caso assim como o objetivo do tratamento, pois o resultado assistencial desta terapia será acompanhado:                                        |
|                                                                                                    |
|                                                                                                    |
| VOLTAR PARA A SOLICITAÇÃO ANTERIOR PRÓXIMO CONFIRMAR                                                                                                    |

|       | situação 🗸       | PEDIDO 🗸 | SENHA AUTORIZAÇÃO 🗸 | PROTOCOLO 🗸 | SELECIONAR |
|-------|------------------|----------|---------------------|-------------|------------|
|       |                  |          |                     |             |            |
| licit | ações Concluídas |          |                     |             |            |
|       |                  | ·        |                     |             |            |
| lano  |                  | Prod     | luto                |             |            |
|       |                  |          |                     |             |            |
|       |                  | Paci     | ente                |             |            |